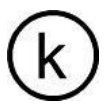

# XK3190-A12+(E)

## Weighing indicator

# Instruction Manual

(Version 1.02)

Manufacture of Shanghai Yaohua

## 

## Items Video

| Chapt | er I<br>otors         |                                                   | Main<br>2     |
|-------|-----------------------|---------------------------------------------------|---------------|
| Chapt | er II                 | Appearance and connection                         | <u>_</u><br>3 |
| ·     | A schematic diagram   | of the                                            |               |
|       | case of an instrument | and                                               |               |
|       | the function of the   |                                                   |               |
|       | keyboard.             |                                                   |               |
|       | .Connection of Three  |                                                   |               |
|       | Sensors and           |                                                   |               |
|       | Instrumentation.      |                                                   |               |
|       | .Connection between f | ive serial communication interface and instrument |               |
| Chapt | er III 🛛 —            |                                                   |               |
| -     | Instrument c          | alibration                                        | 6             |
|       | I. General            |                                                   |               |
|       | calibration           |                                                   |               |
|       | method 2. Rapid       |                                                   |               |
|       | calibration           |                                                   |               |
|       | method                |                                                   |               |
| Chapt | er IV                 |                                                   | _             |
| _     | Operational           | instructions                                      | 8             |
|       | . One boot and start- | up                                                |               |
|       | automatic zero-two    |                                                   |               |
|       | manual zero (semi-    |                                                   |               |
|       | automatic zero) three |                                                   |               |
|       | peeling function      |                                                   |               |
|       | . Four                |                                                   |               |
|       | counting              |                                                   |               |
|       | function              |                                                   |               |
|       | five.                 |                                                   |               |
|       | Cumulative            |                                                   |               |
|       | function              |                                                   |               |
|       | .Six User Function Se | ettings                                           |               |
| Chapt | er V                  |                                                   |               |

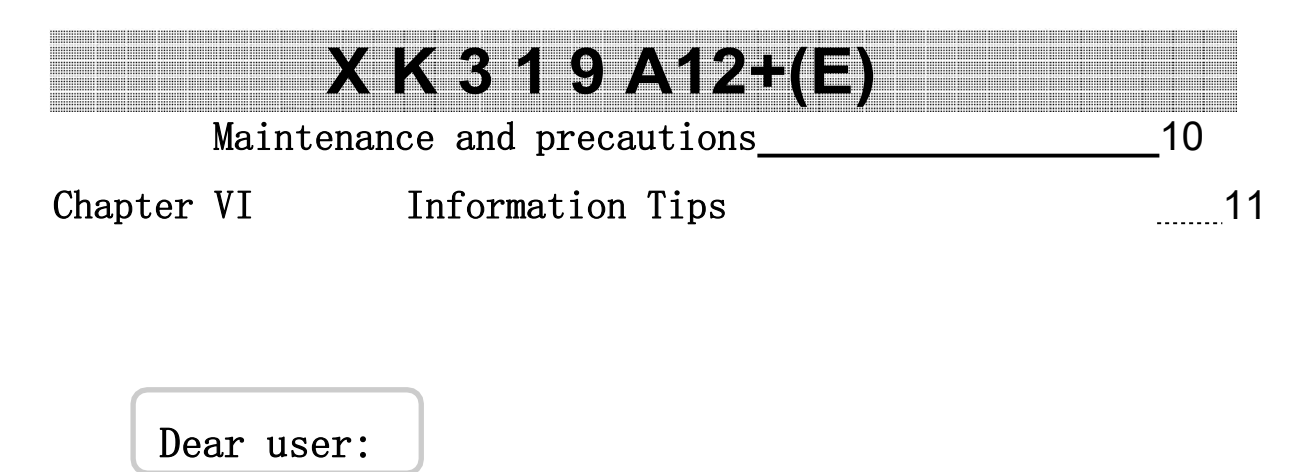

Please read the instructions

#### Chapter I Main parameters

1. model:

XK3190-A12+(E) Weighing indicator

- 2. accuracy: 3, n=3000
- **3**. Sampling speed: **10 per second**
- 4. Sensor sensitivity range:  $1.5 \sim 3 \text{ mV}/V$
- 5. graduation: 1/2/5/10/20/50 optional
- 6. Display: Six digits LCD /LED, six status indicators (A12+ in
  ▼, A12+ in LED lights, no difference below, all in
  ▼)
- 7. large screen display interface (optional): serial output mode, current loop signal, transmission distance ≤2000m
- 8. communication interface (optional): RS232C; baud rate 1200/2400/4800/9600 optional
- 9. power: Maintenance-free lead-acid battery DC6V/4AH
- 10. Use temperature:  $0 \sim 40^{\circ}C$
- 11. Storage temperature: -25~55°C
- 12. Relative humidity:  $RH \leq 85$  per cent

#### Features:

- 1. High precision A/D conversion, readability up to 1/30000;
- **2**. Call the display of internal code is convenient, instead of the sensitivity weight observation and analysis of tolerance;
- 3. Special software technology to enhance the vibration resistance of the system;
- 4. Digital filtering speed, amplitude and stable time can be set;
- 5. Weighing and counting function (single weight with power off protection);
- 6. Multiple backlight modes optional;
- Optional RS232 communication port, baud rate optional, communication mode optional;
- 8. Equipped with 20 mA current loop large screen communication port;
- 9. Customizable non-standard varieties (customizable to customer needs)
  - (1) kg/lb with one-click conversion function;
  - 2) Animal husbandry scale special reform type;
  - (3) A modified type with 2 fixed value output (TTL) functions;
  - (4) Restructuring with peak value;

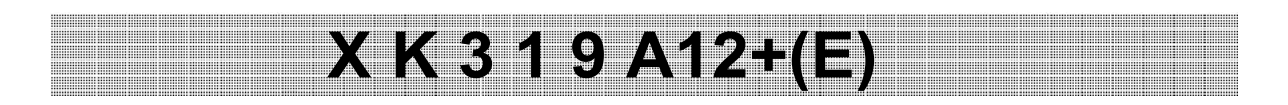

Chapter II Appearance and connection

.A schematic diagram of the function of the instrument housing and keyboard:

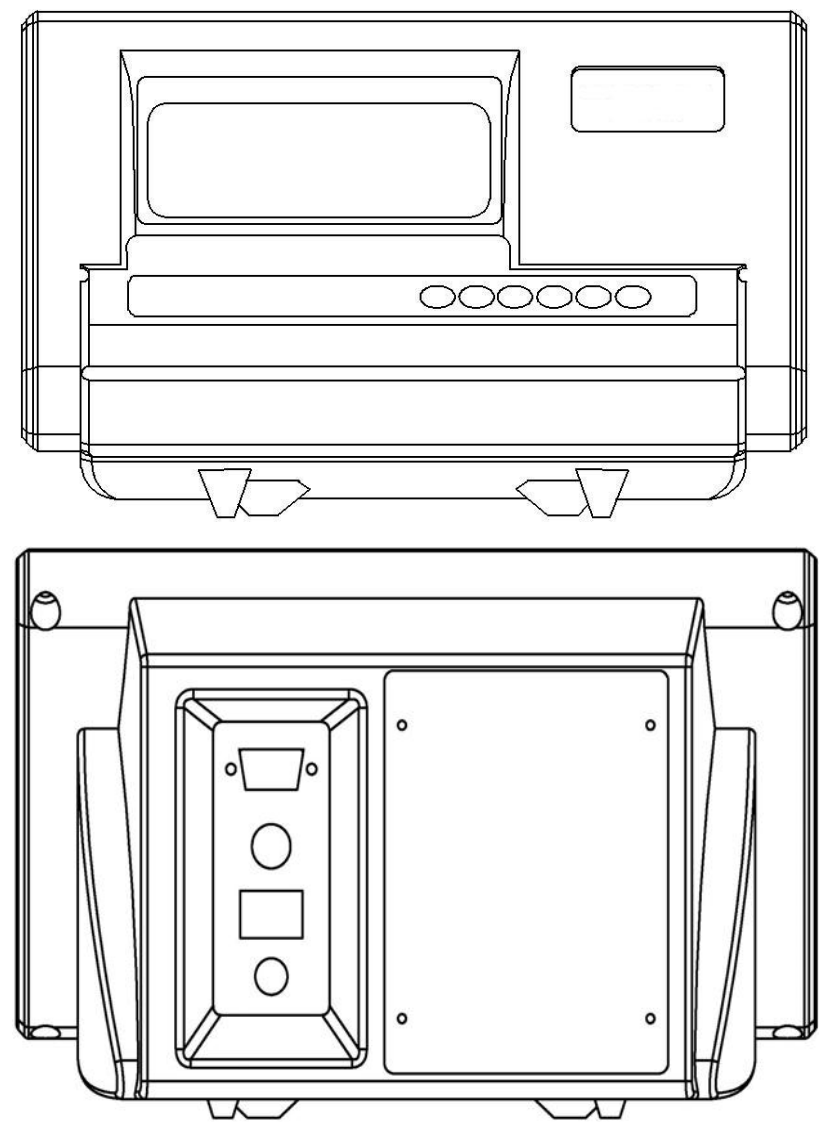

(Figure 2-1) Schematic diagram of instrument case

| # | Functio<br>n | * | Remove<br>skin | Zero | ON/O<br>FF                        |
|---|--------------|---|----------------|------|-----------------------------------|
|   |              |   |                |      | (A12+E does not<br>have this key) |

(Figure 2-2) Schematic diagram of instrument keyboard

#### .Keyboard function

- 1. [ # ]: press this key to enter calibration mode.
- 2. [Function]: When weighing, press this key for more than 5

X K 3 1 9 A 12-

seconds to enter user setting mode. Press this

key less than 5 seconds to enter the count

state.

- 3. 【 \* ]: In the count state, press this key to enter the sample number input state.
- 4. [Skin removal]: When weighing, press this key to remove skin weight.
- 5. [Zero]: When weighing, press this key to show zero weight.
- 6. [ON/OFF]: In shutdown state, press this key to boot, in boot state, press this key to shut down. (A12E does not have this key)

#### .Connection of three sensors to instrumentation

- **1** The sensor is connected with a 9-core plug seat. Figure 2-3 illustrates the meaning of each pin.
- 2 Instrument factory default configuration for four-wire system, that is, the instrument inside the 9-core sensor connection
- One foot (V-) and two feet (S-), Short 6 feet (V+) and 7 feet (SV+). If the sensor connection is longer (>3 m), To ensure gauge performance, Please use six lines

The short joint solder joint at the 9 core sensor joint inside the instrument is removed, and the sensor and instrument are connected with 6 core shielded cable.

▲! The connection between the sensor and the instrument must be reliable, and the shielding line of the sensor must be reliably grounded. The connection line is not allowed to be plugged in the state of the instrument to prevent electrostatic damage to the instrument or sensor.

 $\blacktriangle$ ! Sensors and instruments are electrostatic sensitive equipment, anti-static

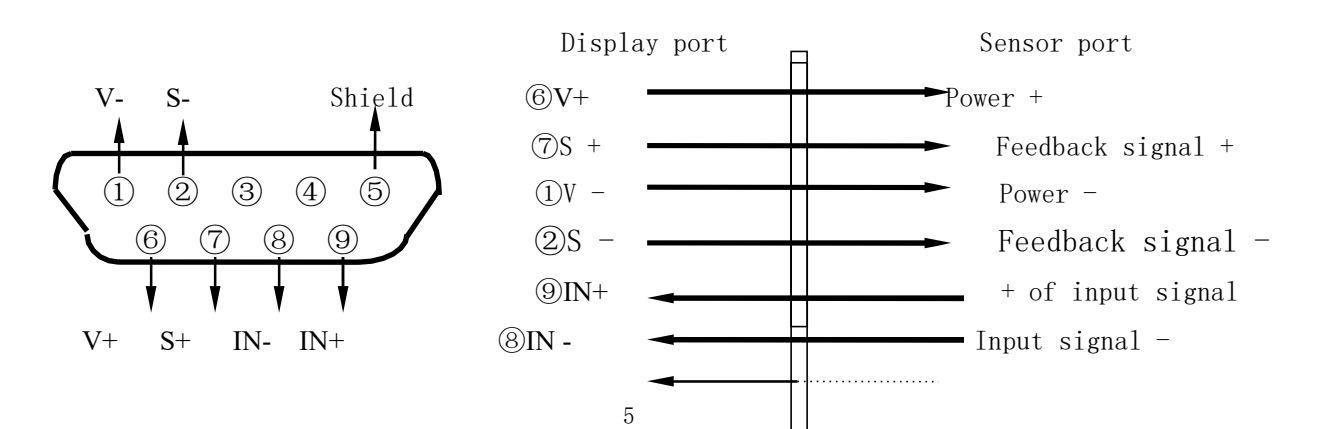

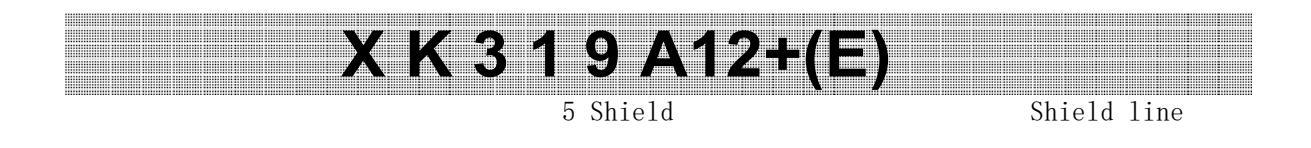

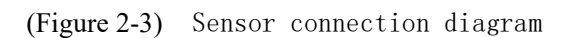

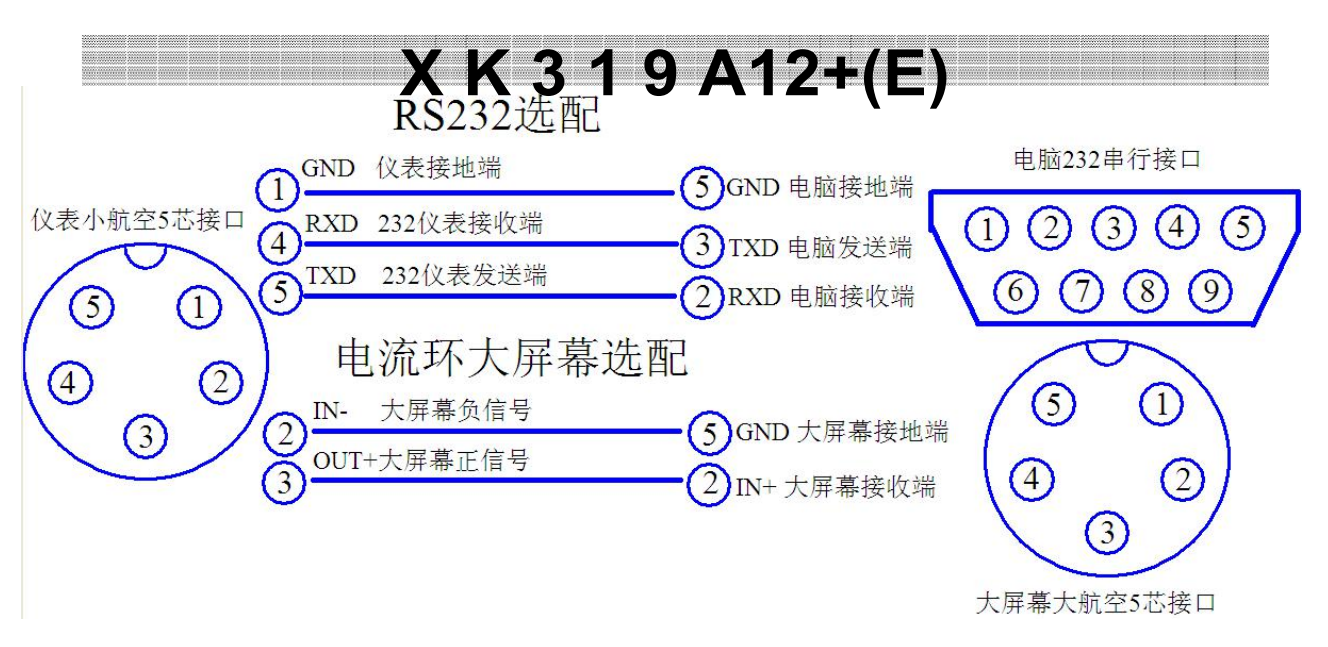

(Figure 2-4) Diagram of connection between instrument and computer and large screen

#### .Connection of four screens to instrumentation (optional)

A current loop signal of 20 mA constant current with a large screen signal output serially in binary code with a baud rate of 600. Please refer to figure 2-4

The connection between the large screen output lead of the instrument and the large screen display must be accurate. If the connection is wrong, it will damage the output port of the instrument or the input port of the large

for the connection between the instrument and the large screen.

.Connection of five serial communication interface to instrument (optional function)

The connection between the output lead of the communication interface and the computer must be accurate. If the connection is wrong, the output port of the instrument or the input port of the computer communication will be damaged, and

XK3190-A12+(E) instrument has RS232 serial communication interface and can communicate with computer. Please refer to figure 2-4 for the connection between the instrument and the computer.

The communication interface adopts RS232C, all data are ASCII codes. Data format for 1 start bit ,8 data bits ,1 stop bit, no check. There are two types of communication:

 Continuous mode: the data transmitted is the current weighing (gross weight, net weight or leather weight).

Gross weight in ww000.000kg or ww000.000lb format Net weight format: wn000.000kg or wn000.000lb

Leather weight format: wt000.000kg wt000.000lb or

Note: the above decimal point position is determined according to the decimal point position of the instrument.

(2) Instruction mode (command words are ASCII characters): the instrument according to the instructions sent by the host computer, perform the corresponding operation. Command RThe meter receives commands and sends weight data once (in the same format as continuous mode)

Command T Instrument receiving command: peeling operation (same as peeling key). Instrument returns CR LF when command is invalid

Command Z Instrument receiving command: zero setting operation (same zero key). Instrument returns CR LF when command is invalid

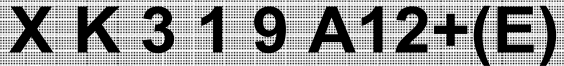

#### Chapter III Instrument calibration

#### I. General calibration methods

During boot initialization, press the [#] key until the end of the stroke self-check, the instrument will enter the calibration state, display [d]. The X]. Step by step,

1. indexing setting:

```
Display [d
key to confirm, from
```

X] Press [peel] key to select 1, 2, 5, 10, 20, 50, press [#]

Move into the next parameter setting. Press the peeling key to automatically step the loop display.

| Display | [d | X]   |
|---------|----|------|
| Display | [d | 1    |
| Display | [d | 2    |
| Display | [d | 5    |
| Display | [d | 10   |
| Display | [d | 20 ] |
| Display | [d | 50   |
| Display | [d | 1    |
|         |    |      |

For example, show d When 5], press [#] key, the indexing value is set to 5, and automatically into the decimal point setting state. 2. decimal point setting:

|    | Displ<br>ay    | [P             | X]                   |                  | Press<br>[#] key     | [peel] key<br>/ to confi | to se<br>rm aut  | elect 0,1<br>comatical | ,2,3 de<br>1y      | cimal p           | laces,            | press   |
|----|----------------|----------------|----------------------|------------------|----------------------|--------------------------|------------------|------------------------|--------------------|-------------------|-------------------|---------|
|    | Disp<br>lay    | [P             | 0]                   |                  | Enter t<br>peeling   | the settin<br>g key to a | g of t<br>utomat | he next<br>ically s    | paramet<br>tep the | er. Pre<br>loop d | ss the<br>isplay. |         |
|    | Displ<br>ay    | [P             | 0.0]                 |                  |                      |                          |                  |                        |                    |                   |                   |         |
|    | Displ<br>ay    | [P             | 0.00]                |                  |                      |                          |                  |                        |                    |                   |                   |         |
|    | Displ<br>ay    | [P             | 0.000                |                  |                      |                          |                  |                        |                    |                   |                   |         |
|    | Displ<br>ay    | [P             | 0                    |                  |                      |                          |                  |                        |                    |                   |                   |         |
|    | For e<br>set t | examp<br>to O. | le, when<br>000, and | displa<br>automa | nying [P<br>ntically | 0.000], pi<br>enter the  | ress t<br>maxim  | he [#] ko<br>um scale  | ey, the<br>setting | decima<br>g state | l point           | t is    |
| 3. | maxim          | um so          | cale set             | ting:            |                      |                          |                  |                        |                    |                   |                   |         |
|    | Displ<br>state | ay<br>e.       |                      | [FULL            | ]                    | Press the                | [peel            | ] key to               | enter              | the dig           | ital in           | nput    |
|    | Displ          | ay             |                      |                  | <b>(</b> 0 0 0       | 0 0 0]                   | P                | ress [pee              | el] key,           | flag              | ▼ move            | e right |
|    |                |                |                      |                  | to selec             | t digital                | input            | position               | n, press           | s [zero           | ] key             |         |
|    |                |                |                      |                  | correspo             | onding bit               | autom            | atically               | step ad            | dd one,           | until             | the     |

required number appears, press [peel] key marker ▼ move right to select digital input position, press [zero] key corresponding bit automatically step add one, until the maximum scale value appears, press [#] key to confirm, automatically enter the next parameter setting.

For example, show 0 2 5 0 0 Press [#] to confirm and

automatically enter the zero calibration state. 4. zero calibration:

Display [nOLOAD] If there is nothing on the scale, wait until ▼ stable marker appears, press [#] key, zero point is calibrated

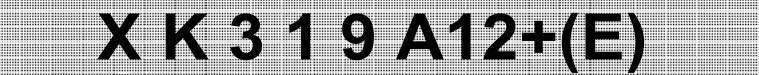

Into the range calibration state.

| 5. full range<br>calibration:               |                                                             |
|---------------------------------------------|-------------------------------------------------------------|
| Display [AdLOAD]<br>enter the input state.  | Place weights on the scale and press the peeling key to     |
| Display 【000000】<br>digital input position, | Press [peel] key, flag ▼ turn right to select the press set |
|                                             | The zero] key corresponds to one bit automatically,         |
|                                             | until the desired number appears, then press the [peel]     |
|                                             | key identifier $ullet$ move to the right to select the      |
|                                             | digital input position, press the zero key corresponds      |
|                                             | to one bit automatically, until the displayed number and    |
|                                             | weight are equal. Press [#] to confirm that the range is    |
|                                             | calibrated.                                                 |
|                                             |                                                             |

Display [ End]

6. touch the calibration switch button on the back side of the instrument, the instrument will save the parameters and return to the weighing state.

#### II. Rapid calibration

During boot initialization, press [#] until the stroke self-check is over, the instrument will enter the calibration state, display

[d X]. Step by step,

1. Fast Zero Calibration:

At any time before the display [nOLOAD]], press the [function] key to retain the original indexing value, decimal point, maximum scale parameter setting unchanged, the instrument directly into the zero calibration state. When the stable marker  $\checkmark$  appears, press the zero key to display the parameters that retain the original full range calibration, touch the calibration switch button on the back side of the instrument, and the instrument will save the parameters and return to the weighing state.

2. directly into the full range calibration state:

At any time before the display [AdLOAd]], press the [\*] key to retain the original indexing value, decimal point, maximum weighing parameter setting unchanged, retain the original zero point parameter unchanged, directly into the full range calibration state.

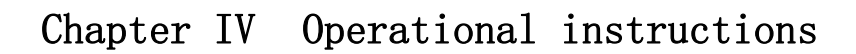

#### .One boot and automatic zero setting

1. After power supply, the instrument carries on "000000~999999" stroke self-check, after initialization completes enters weighing state.

2. If the weight of the scale deviates from the zero point, but it is still within the set zero range, the instrument will automatically set zero; if outside the set zero range, the instrument will alarm "Err 3", prompt out of the zero range, " At this time, the weight on the scale should be removed or the scale zero should be adjusted or recalibrated or set.

#### .Second-hand moving zero (semi-automatic zero)

1. In weighing state, if there is a deviation in the empty scale, press the zero key to make the instrument return to zero.

2. When the display value deviates from zero but is still within zero range, press zero key to play a role, otherwise press zero key does not play a role. (Zero range parameter must be recalibrated or set at this point)

3. Only when the stable flag is bright can zero operation be carried out.

#### .III. Dedermal function

When the weight is positive and stable, the current weight can be deducted as leather weight by pressing the [peeling] key. At this time, the net weight of the instrument is 0 and the net weight symbol is bright.

#### .Four Counting Functions

When weighing and displaying state, press [function] key to enter count state, display count, put a certain number of heavy objects, after stabilization, press [\*] key, display CO0000, press [peel] key corresponding small triangle move selection bit, press [set zero] key, small triangle corresponding bit add increment, input sample number, press [\*] key, enter count state, corresponding count state small triangle light. Press

The [function] key returns the weighing state. After entering the count state, the display count, press [\* Key twice, directly into the count state, the instrument will be based on the results of the last sampling calculation display. (During this process, "ERR 4" indicates that this sampling failed and the instrument retains the results of the last sampling)

#### V. Cumulative function

In weighing state, press [\*] key, instrument accumulates current weight, press [\*] key again to return weighing state; press [\*] key in zero state to display current accumulative value; in accumulative state, press [function] key to clear zero. Note: each accumulative front scale must return to zero! Otherwise, the next cumulative operation can not be carried out.

VI. User function settings

## X K 3 1 9 A12+(E) At weighing state, press [function] key more than 5 seconds, enter user setting

mode, user setting mode has P1<sup>P12</sup> twelve parameter settings, press [peel] key to make numerical change, press [\*] key to select the next parameter. The parameters are described as follows:

1.P1x Lb kg conversion x=1: kg display x=2:Lb display 2. P2x Automatic shutdown settings (A12+E without this feature) xA12+E 1: No automatic shutdown function x=2:10 minutes 20 minutes x=3: 30 minutes x=4:

```
3. P3
                              baud rate
          Х
      setting x=1:9600
      x=2:
                 4800
                  2400
      x=3:
      x=4:
                  1200
4.P4
                              RS232 output net weight,
         Х
      gross weight selection x=1:Net output
      x=2: Gross weight
      output x=3:
                     Output
     leather weight
5.P5
                              Select RS232
     Х
      output mode x=1:
                              Do not send
      (RS232 stop)
                  Continuous transmission
      x=2:
      x=3:
                 Continuous transmission in stable condition
      x=4:
                 Order mode (Z: zero, T: peel, R: send weight
      data once) x=5: Large screen display
      x=6:
                  Big screen and RS232 used simultaneously
6.P6
                             A12+: Backlight setting ; A12+E:
      Х
      power saving function setting xA12+E: 1: A12+: No backlight
                  A12+E: no power saving function
                  A12+: Automatic backlight
      x=2:
                                              A12+E: power saving function
      x=3:
                  A12+: Chang Liang
                                               A12+E:
No P7 7 x
                              Zero-point tracking
range
                  0.5 e
      x=1:
      x=2:
                  1.0 e
                  1.5 e
      x=3:
      x=4:
                  2.0 e
                  2.5 e
      x=5:
      x=6:
                  3.0 e
                  5.0 e
      x=7:
      x=8:
                     Prohibition of tracking
8. P8
     Х
                              Zero key
      range x=1:
                              FS 2 per
      cent
      x=2:
                      FS 4 per cent
                      FS 10 per cent
      x=3:
                 FS 20 per cent
      x=4:
```

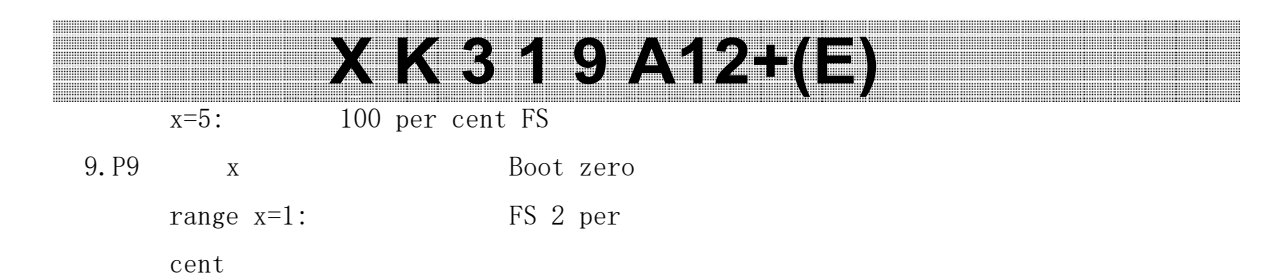

|        |   | X K 3 1 9 A12+  |
|--------|---|-----------------|
| x=2:   |   | FS 4 per cent   |
| x=3:   |   | FS 10 per cent  |
| x=4:   |   | FS 20 per cent  |
| x=5:   |   | 100 per cent FS |
| x=6:   |   | No boot zero    |
| P10 10 | Х | Digital filter  |
|        |   | time intensity  |
| x=1:   |   | Hurry           |
| x=2:   |   | Middle East     |
| x=3:   |   | Slow            |
| P11 11 | Х | Stable time     |
| x=1:   |   | Hurry           |
| X=2:   |   | Middle East     |
| Х=З    |   | Slow            |
| P12 12 | Х | Stable range    |
| X=1:   |   | Low             |
| X=2:   |   | Middle East     |
| X=3    |   | High            |

#### Chapter V Maintenance and precautions

I. In order to ensure the clarity and service life of the instrument, the instrument should not be used in direct sunlight, and the place should be flat.II. Should not be used in dust and vibration, avoid use in wet environment.

III. Sensors and instruments should be reliably connected, the system should be well grounded, away from strong electric field, strong magnetic field, sensors and instruments should be away from strong corrosive objects, away from flammable and explosive items.

▲! Do not use in places with flammable gases or combustible steam; do not use in pressure vessel canning systems.
 ▲! In areas where lightning occurs frequently, reliable arresters must be installed to ensure the personal safety of operators and prevent lightning from damaging instruments and corresponding equipment.

▲! Sensors and instruments are electrostatic sensitive equipment, anti-static

.It is strictly forbidden to use strong solvent (such as benzene, nitro oil) to clean the casing.

.Liquid or other conductive particles shall not be injected into the instrument to

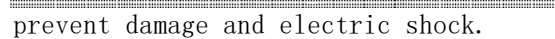

.Before plugging the instrument and the external equipment connection line, must first cut off the instrument and the corresponding equipment power supply!

▲! Before plugging the sensor connection line, must first cut off the instrument power supply (shut down)!

▲! Before plugging the large screen connection line, you must first cut off the instrument and large screen power supply!

VII. Company advice to customers: before the use of the company's instruments should be the instrument inspection and acceptance. The company is only responsible for the quality of the instrument itself, the maximum compensation is less than 2 times the value of the faulty instrument itself, and is not responsible for the system problems in the instrument.

X K 3 1 9 A12+(E)

- VIII. The external interface of the instrument shall be used strictly in accordance with the method indicated in the instructions, and the connection shall not be changed without authorization. This form in the use of failure, should immediately unplug, sent to professional factory maintenance. General non-scale professional manufacturers do not repair themselves to avoid greater damage. This instrument is not allowed to open at will, otherwise no warranty.
- IX. Within one year from the date of sale, under normal service conditions, nonhuman failure is covered by warranty. Please send the product and warranty card (number consistent) to the special maintenance point or supplier. The factory carries out life-long maintenance of the instrument.

X. Instrument charging instructions: A12+ the instrument charging needs to plug in AC, open the ship switch behind the instrument, the green AC indicator light on the instrument panel, the instrument will enter the charging state. When the liquid crystal display is turned on and the instrument works normally, if the AC is plugged in, the instrument also enters the charging state. The charging mode is constant voltage current limiting charging. The charging time is about 10 hours. A12+E the instrument charge, it is necessary to plug in the AC first, turn on the ship switch behind the instrument, the red AC indicator light on the instrument panel, and the instrument will enter the charging, LED digital tube will also show weight. The charging mode is constant voltage time is about 10 hours.

#### Chapter VI Information Tips

Error operation information tips and countermeasures:

- 1 Err 1 Exposition: the AD value is small when the full amount is calibrated. (Select the appropriate scale sensor)
- 2 Err 2 Indicates that the zero point exceeds the allowable range when the

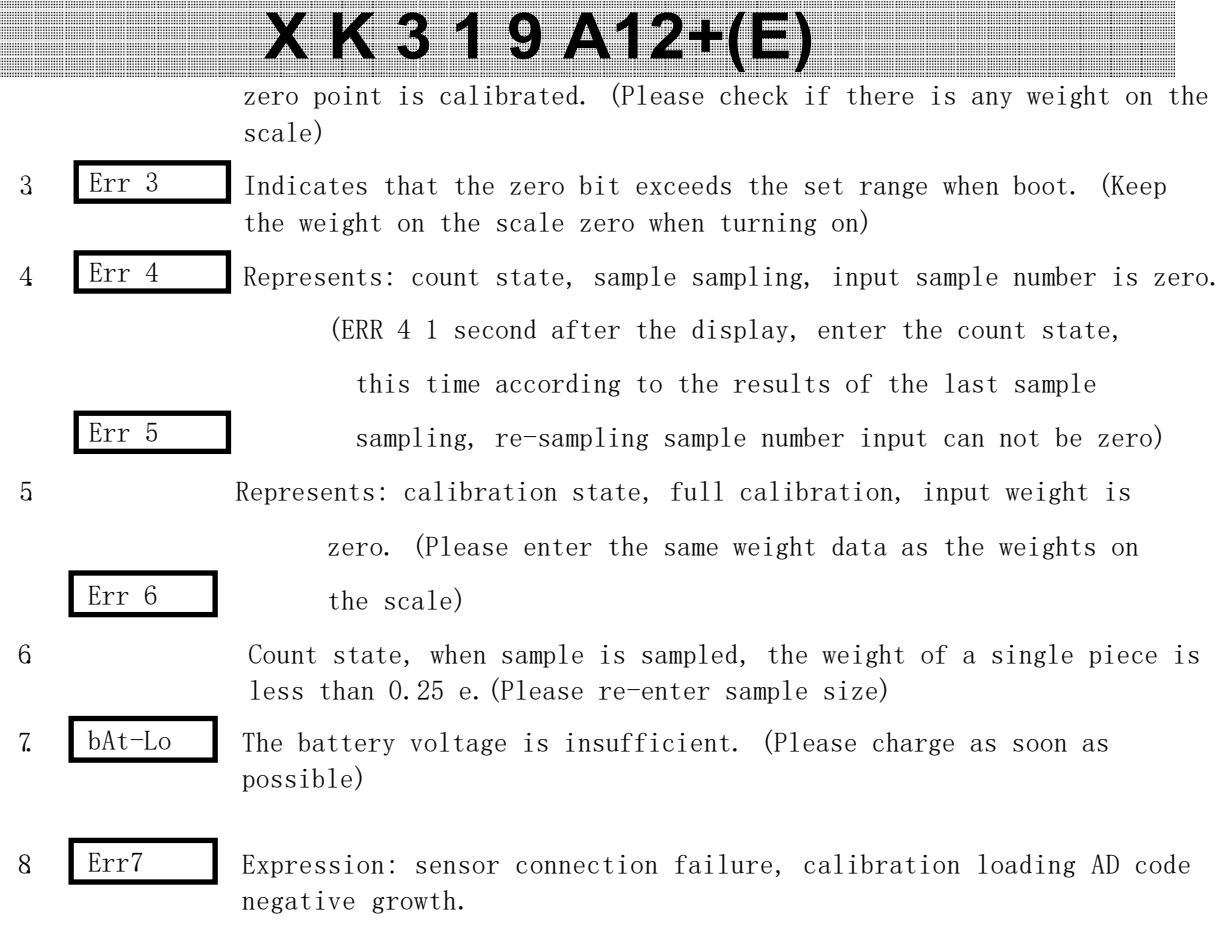

(Please check if the sensor signal line is reversed)

Warning: after assembling this instrument into an electronic weighing device, the product must be marked in accordance with the relevant regulations of the state.